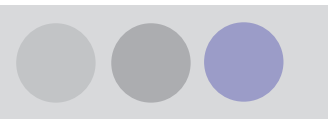

# Lindab Plug-In till MagiCAD för DIMcomfort, DIMsilencer och LindQST

Lindab vill stöda sina Comfort beräknings- och urvalsverktyg genom att koppla deras djupgående beräkningar och stora produktsortiment mot MagiCAD.

# Installation av MagiCAD Plug-In

## Installation av Lindab MagiCAD Connection 2011.3.1

## Installationskrav

För att kunna använda kopplingen mellan programvarorna behöver du den senaste MagiCAD 2010.5 versionen installerat enligt Progmans rekommendationer.

Plug-In kan laddas ner från <u>http://itsolution.lindab.com/downloads/MagiCAD/Lindab</u> <u>MagiCAD connection 2011.3.1.zip</u>

OBS: Du behöver ha lokal administratör rättigheter på datorn!

Nedladdningsfilen innehåller 2 installationer: 32 och 64-bitars installation beroende på vilken MagiCAD installation du har.

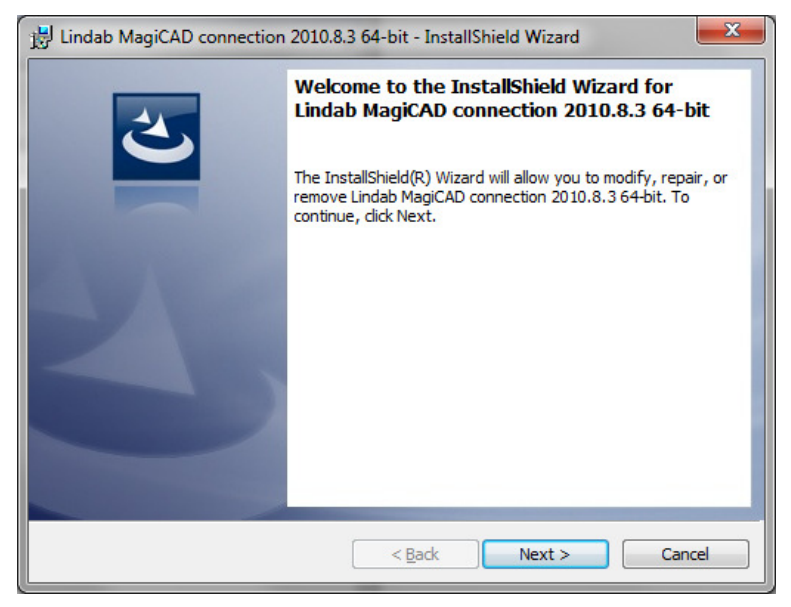

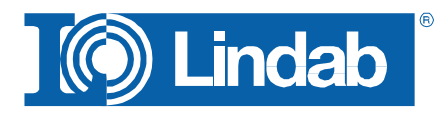

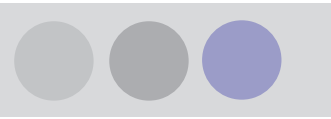

Efter installationen måste menyerna laddas manuellt i AutoCAD för första gången via CUI eller MENULOAD funktionen från den nedanstående installationslänken:

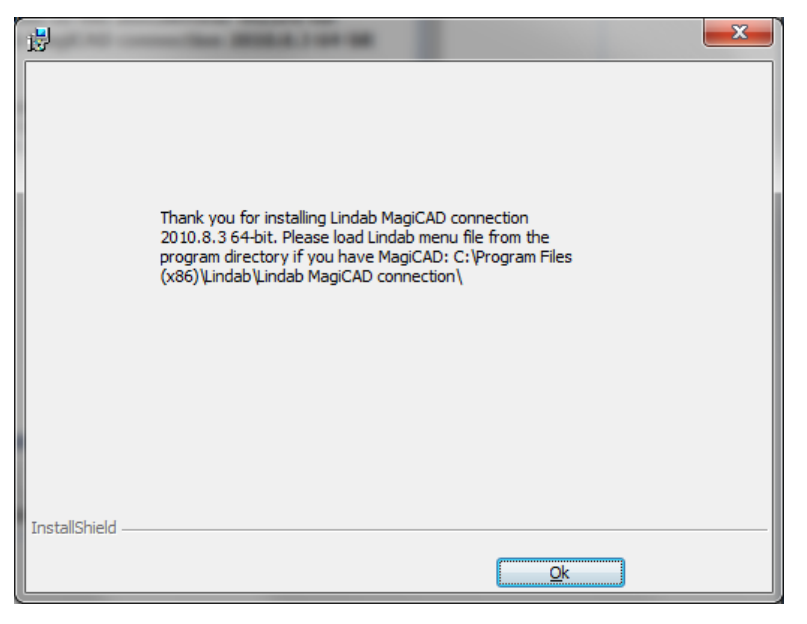

Efter installationen för Plug-In kan du installerar DIMcomfort och DIMsilencer från de nedanstående länken:

DIMcomfort: http://itsolution.lindab.com/downloads/dimcomfort/5.0.0.127/cd/install.exe

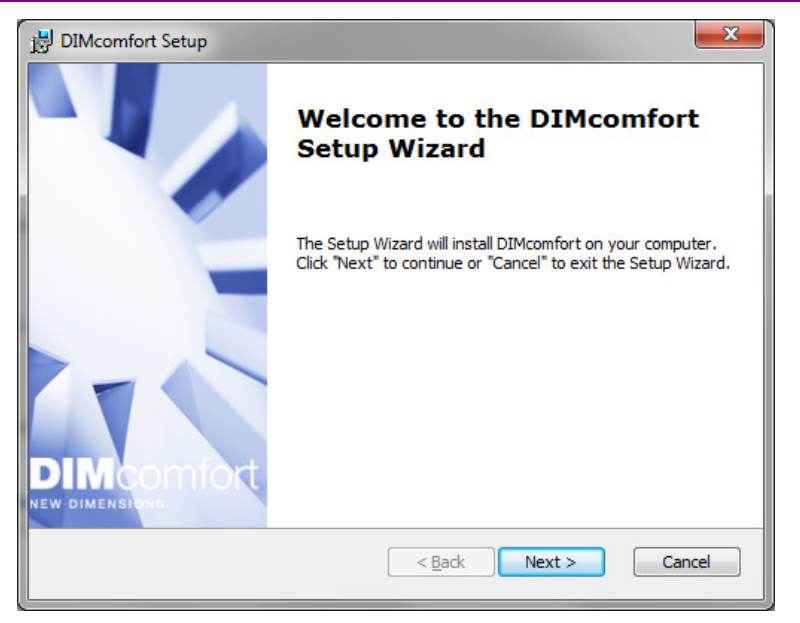

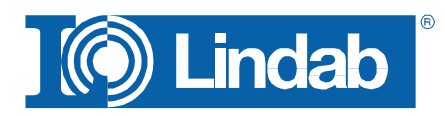

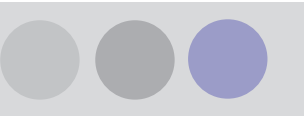

# DIMsilencer:

http://itsolution.lindab.com/downloads/dimsilencer/5.0.0.175/cd/install.exe

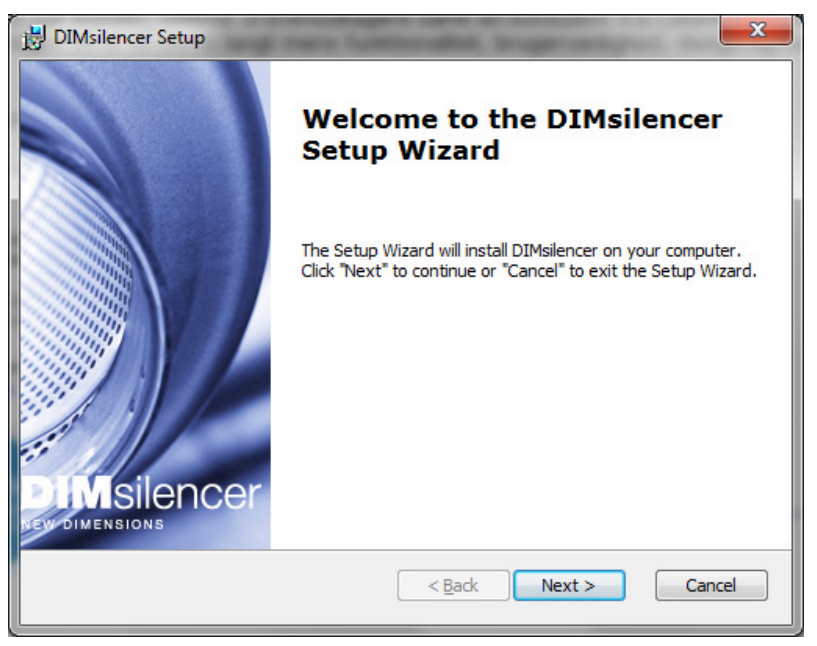

# Använd kopplingen

I menyfilen finns 3 Lindab relaterade knappar:

- Kopplingen till DIMcomfort
- Kopplingen till DIMsilencer

Kopplingen till LindQST (webbaserat urvalsverktyg för don och kylbafflar)

## DIMcomfort

Kopplingen till DIMcomfort innehåller 2 möjligheter:

- Via MagiCAD Room modul
- Fritt med Polyline

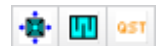

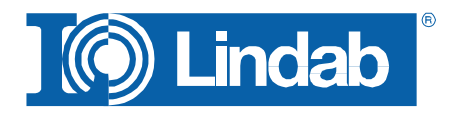

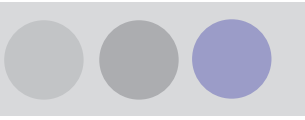

Om du har MagiCAD Room installerat kan du klicka på DIMcomfort ikonen och klicka på ett rum som är skapat med MagiCAD Room. Här överförs då rums geometri och luftflöden för till- och frånluft.

Du kan även välja fritt genom att trycka på "m" på tangentbordet och sedan peka på de olika hör för rummet.

Efter detta öppnas DIMcomfort och rumsinformationen överförs.

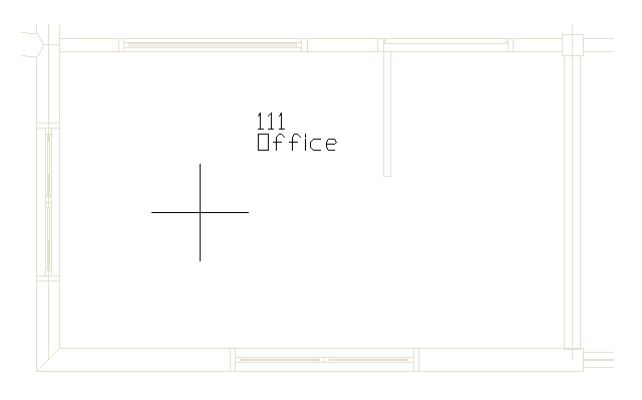

Select a MagiCAD room or [select room borders Manually]:

| lums setup                                            |                                 |   |                                                                                                    |
|-------------------------------------------------------|---------------------------------|---|----------------------------------------------------------------------------------------------------|
| Information                                           |                                 |   | -                                                                                                    |
| Bums märke                                            | Rum                             |   | F Jag vet luttföde och önskad tilluftstemperatur till rummet                                                                           |
| Bunstyp                                               | Válj rumstyp                    | Ψ | B C Jag vet önskat luftfödet och värmeetfekt i rummet                                                                                  |
| Ventilationstyp                                       | Omblandande ventilation         | * | Jag vet max CO2-halt och önskad tilluftstemperatur till rummet                                                                         |
| Efterklangstid<br>Tillåten ljudnivå<br>Rumstemperatur | 1,00 sek<br>30 dB(A)<br>20,0 C* |   | C Jag vet max CD2 hat och värneeffekt ill rummet C Jag vet tiluttutemperatur och tällöid effekt till rummet                            |
| Dimensioner                                           |                                 |   | sco                                                                                                    |
| Geometri                                              | Rektangulär                     | Ŧ | Dime                                                                                                    |
| Längd, L                                              | 4.80 m                          |   |                                                                                                    |
| Bredd, B                                              | 2,90 m                          |   | Till the Frénkt                                                                                                    |
| 100 - 100                                             | - 200                           |   | Luttikde inumnet     119     119     ni/h       Taulutempsetur [Ti]     18.0 °C     2.4 omu/h       Resultat     73 W     6 W/m²     0 |
| Vaningsnojo                                           | 3.00 m                          |   |                                                                                                    |
| Undertaktishojo                                       | 3,00 m                          |   |                                                                                                    |
| Area<br>Volym                                         | 13.9 m²<br>50,1 m²              |   |                                                                                                    |
| Vistelsezon                                           |                                 |   |                                                                                                    |
| Hojd                                                  | 1.80 m                          |   |                                                                                                    |
| Höjd på hinder vid vägg                               | 0,00 m                          |   |                                                                                                    |
| Hastighet, Vx                                         | 0.20 m/s                        |   |                                                                                                    |
| П Наф                                                 |                                 |   | OK Avery                                                                                                    |

Sedan kan du sätta in dina don och gör beräkningar i DIMcomfort. När du är klar väljer du rummet i träet på vänster sidan och klickar sedan på knappen "Export to MagiCAD"

DIMcomfort stängs och projektinställningar för MagiCAD frågar efter systemet och User Code.

Nu sätts donen in i rummet på samma

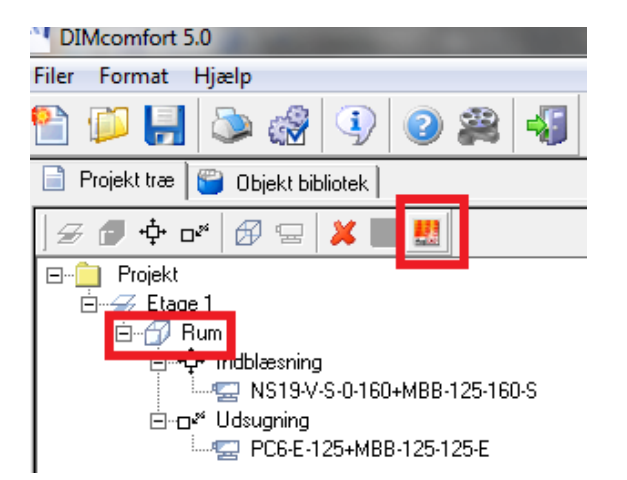

| Lindab MagiCAD connection    | 2010.8.3                      |      |                     |
|------------------------------|-------------------------------|------|---------------------|
| Product code                 | Description                   | Us   | System              |
| PC6-E-125+MBB-100-125-E      | Plenumbox Perforated diffuser | FD24 | 3601-2 3601 Extract |
| NS19-V-S-0-160+MBB-100-160-S | Plenumbox Versio              | TD11 | 3601-1 3601 Supply  |
|                              |                               |      | 3601-1 3601 Supply  |

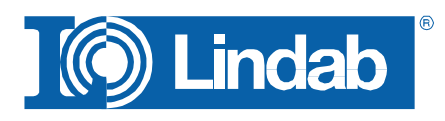

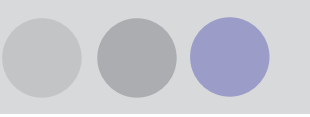

koordinater och höjd som vald i DIMcomfort:

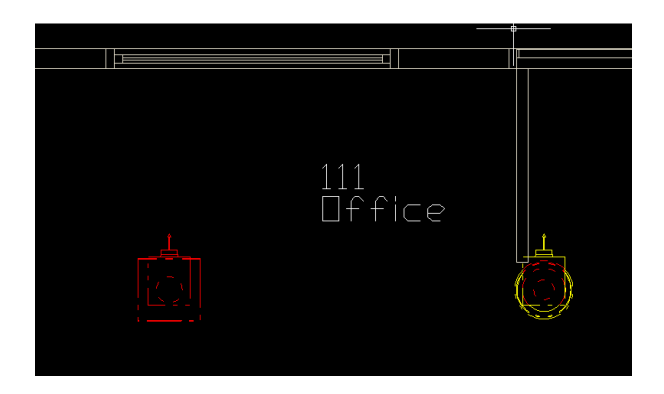

Om du vill köra kopplingen utan MagiCAD Room så kommer MagiCAD fråga efter rummets yta som du sedan markera via en Polyline.

Trycka "Enter" eller "Return" för att avsluta och ange höjden för rummet.

Efter detta fungerar kopplingen likadan, men du måste ange rummets till- och frånluftflöde manuellt i DIMcomfort.

|       |           |           | X                                                                                                   | Endpoint  |       |       |          |   |
|-------|-----------|-----------|----------------------------------------------------------------------------------------------------|-----------|-------|-------|----------|---|
| 4 )   | Model     | / Layout1 |                                                                                                    | t2 /      | the   | last  | 1 I      |   |
| Next  | point     | (press    | Enter                                                                                               | after     | the   | last  | point)   | 2 |
| Mext  | point     | (press    | Enter                                                                                               | arter     | cne   | last  | point)   | • |
| Next  | point     | (press    | Enter                                                                                               | after     | the   | last  | point)   | : |
| Enter | room heid | aht (mm)  | or <ente< td=""><td>r&gt; to de:</td><td>fault</td><td>value</td><td>2700 mm:</td><td></td></ente<> | r> to de: | fault | value | 2700 mm: |   |

## DIMsilencer

DIMsilencer kopplingen har som viktigaste funktion att kunna välja rektangulära ljuddämpare efter behov i vilken storlek som helst som kan byggas för att leverera den bästa möjliga lösningen. Men även för detaljerade ljudberäkningar och produktjämförelsen kan DIMsilencer användas i samband med MagiCAD.

Trycka på DIMsilencer knappen och välja en cirkulär eller rektangulär kanal i vilken du vill rita

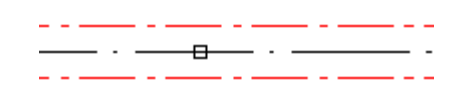

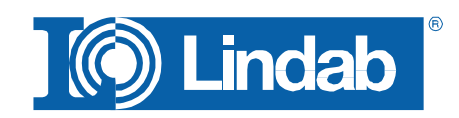

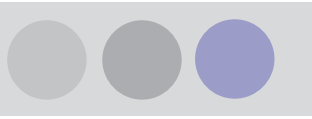

in en ljuddämpare.

Nu öppnas DIMsilencer och di kan ange ingående ljudnivå, väljer produkt, dimension och längd. Om man har beräknat flödet och tryckfallet i MagiCAD innan kommer även flödet att överföras.

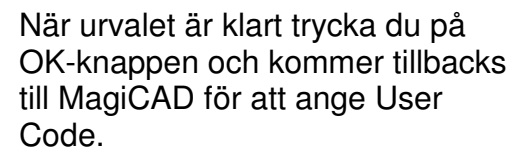

Till sist välja du kanalen du vill montera ljuddämparen i. Du kan även väljer en större eller mindre ljuddämpare än storleken av kanalen är, MagiCAD kommer i så fall sätta in övergång.

### MagiCAD Välj kom Markera ljudd Ljuddämpare Kanaltyp Före Efter Uteluft Tillutt Typ av lju C Bijd A valie LBCA • 200 ▼ mm Ansl. dim 500 • Längd 45**1** 50 11 34 63 Hz (dB) (dB) 125 Hz 250 Hz (dB) 48 15 33 47 500 Hz (dB) 30 17 1000 Hz (dB) 40 46 -6 36 14 2000 Hz (dB) 4000 Hz (dB) 28 14 (dB) 14 12 8000 Hz 47 27 vägt dB(A) Luftflöde 0 Pa 0.0 m/s Tryckfall Kanalhastichet Vald produk LRCA 200 100 OK Avbryt

Lindab MagiCAD connection 2010.8.3

Product code Description User code LRCA 200 1000 Circular straight low-built silencer LD23

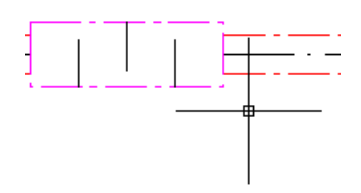

## LindQST

LindQST är ett webbaserat program för produkturval och dokumentation för don och kylbafflar.

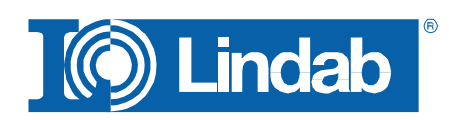

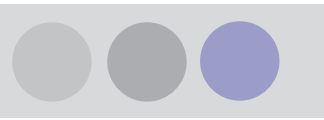

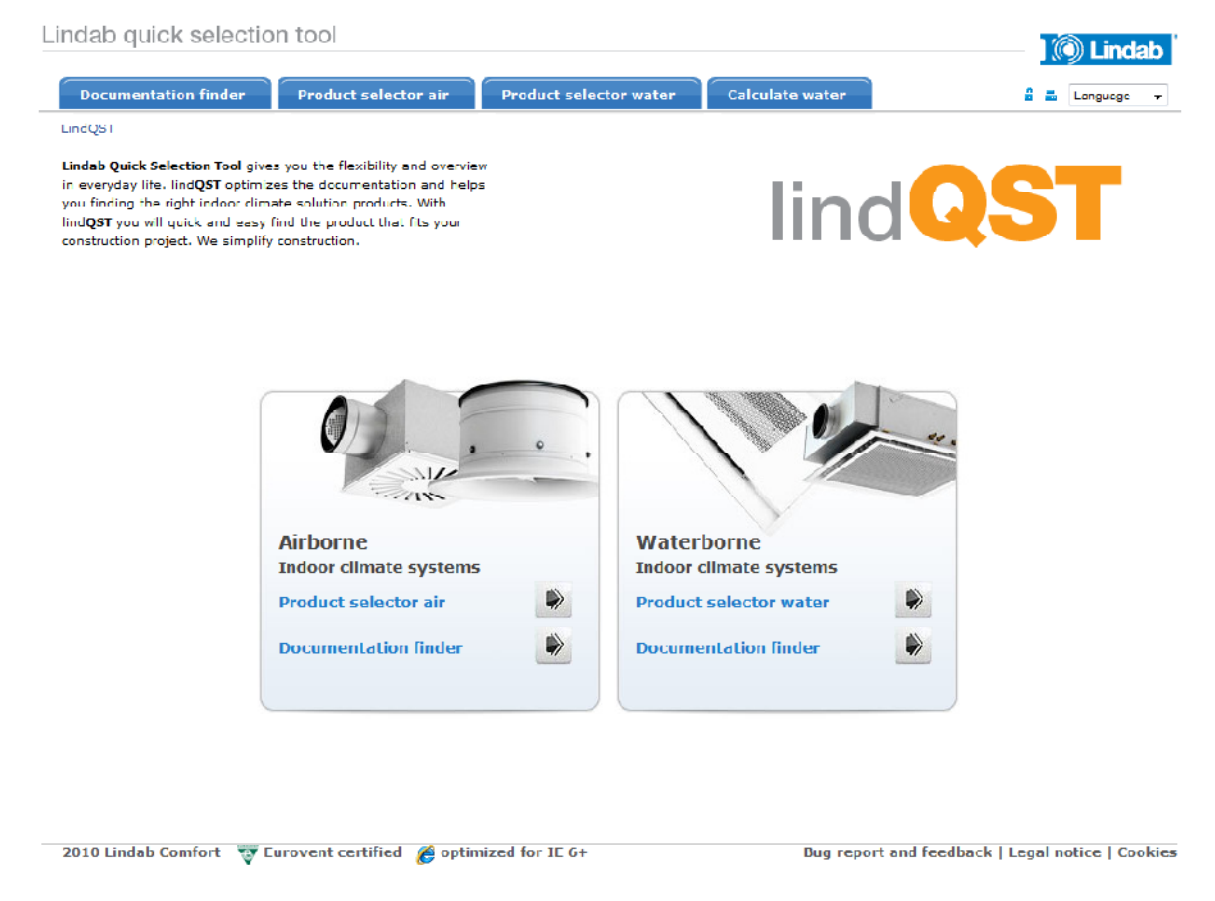

För tillfället fungerar kopplingen för de flesta don och Plexus kylbafflar. Alla andra produkten kommer vi successivt lägga till i kopplingen.

Trycka på LindQST knappen i MagiCAD så öppnar sig en egen webbrowser och öppna webblänken till LindQST. Här måste man först välja vilket produkturval man vill använda.

I vårt exempel välja vi ett don:

 Välja en produktkategori eller välja en rumstyp för att minska antal produkttyper automatiskt

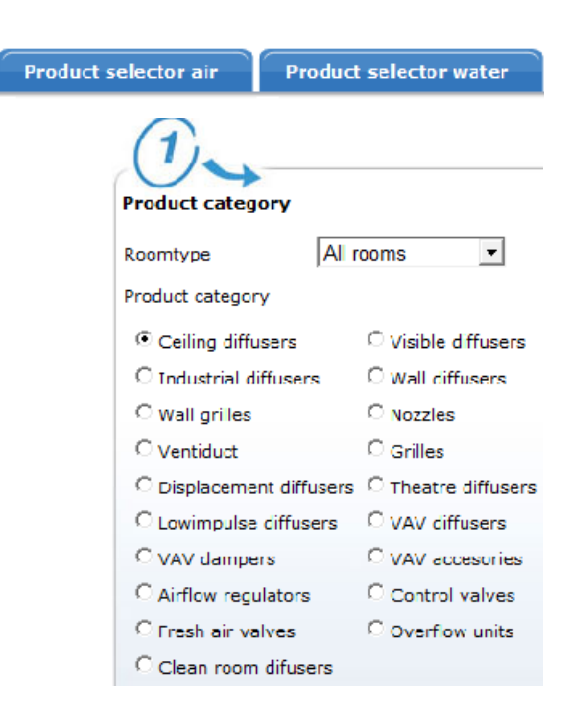

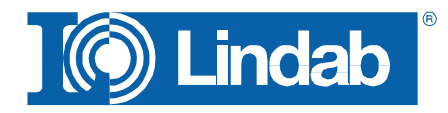

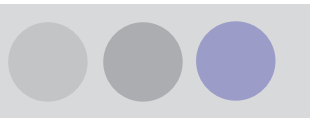

2. Välja en produkt eller beskriver produktegenskaper.

- Ange tekniska egenskaper, dock minst luftflöde och ljudnivå. OBS: je mer parameter du ange desto snabbare går beräkningen för produkterna
- LindQST beräknar möjliga alternativ. Tryck på "Show Results" för att få en lista över don som uppfyller kraven. Här kan man välja att jämföra produkterna eller väljer en produkt som är passande.

| 2)                |              |     |
|-------------------|--------------|-----|
| Product selection |              | Y   |
| Product line      | Formo        | •   |
| Product name      | All          | - 9 |
| Connection size   | All          | •   |
| Function          | Supply       | •   |
| Plenum box        | Yes          | •   |
| Design            | All          | •   |
| Geometry          | Square plate | •   |
| Spread pattern    | 4-way        | -   |

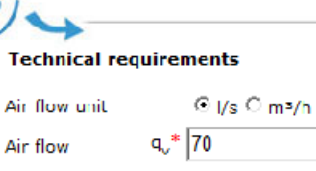

| Air flow                              | q <sub>v</sub> * 70          | ]           |  |  |  |  |
|---------------------------------------|------------------------------|-------------|--|--|--|--|
| Sound power                           | L <sub>wA</sub> 25 ▼ to 35 ▼ | ( dB<br>(A) |  |  |  |  |
| Adjustment<br>pressure                | Δр                           | Pa          |  |  |  |  |
| Total pressure<br>loss                | Δpt                          | Pa          |  |  |  |  |
| Max. throw                            | I <sub>0.2</sub>             | m           |  |  |  |  |
| * = these criterias must be completed |                              |             |  |  |  |  |

The second entering must be completed Note: All technical datas are for 1 diffuser Note:  $L_{pA} = L_{wA} - 4 \text{ db}$ 

### Show Results SEARCH RESULTS: 6

| Number of | products selected: 0  |                   |                   |                  |                 |                 |   |
|-----------|-----------------------|-------------------|-------------------|------------------|-----------------|-----------------|---|
|           | Article name          | Spread<br>pattern | Product<br>height | I <sub>0.2</sub> | L <sub>wA</sub> | ∆p <sub>t</sub> |   |
|           | LKA-160+M3B-125-160-S | 4-way             | 265               | 3,6              | 34              | 42              |   |
|           | LKA-160+M3B-160-160-S | 4-way             | 299               | 3,6              | 34              | 53              |   |
|           | LKA-200+M3B-125-200-S | 4-way             | 265               | 2,9              | 33              | 61              | : |
|           | LKA-200+M3B-160-200-S | 4-way             | 299               | 2,9              | 23              | 32              |   |
|           | PKA-160+MBB-160-160-S | 4-way             | 299               | 2,2              | 34              | 35              |   |
| Compare   | PKA-200+MBB-160-200-S | 4-way             | 299               | 2                | 27              | 27              |   |

LKA-160+MBB-125-160-S

Drumehte

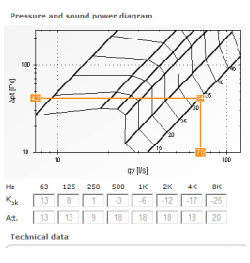

 När man välja ett don kommer man i en detaljerad rapport samt överförningsknappen till MagiCAD.

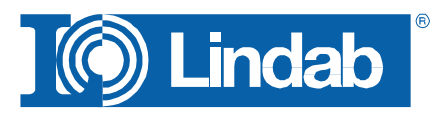

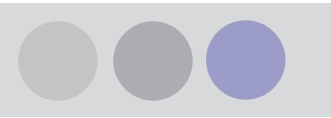

Export to MagiCAD

 Tryck på knappen och sedan på OK knappen för dialogen. Insättningsdialogen öppnar sig och användaren ska ange User Code. Efter detta kan du sätt in donet i ritningen och ange ett system.

| 0 | Q Lindab MagiCAD connect | tion 2010.8.3     |           |
|---|--------------------------|-------------------|-----------|
|   | Product code             | Description       | User code |
|   | LKA-160+MBB-125-160-S    | Ceiling diffusers | TD34      |

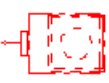

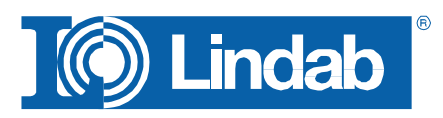